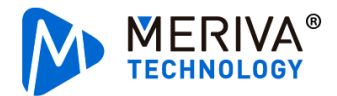

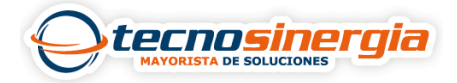

## Activar audio bidireccional en control de acceso MAC-E2123

El control de acceso <u>MAC-E2123</u> cuenta con un micrófono y una bocina integrada el cual nos permite interactuar con el entorno y así mismo se puede tener una grabación de la misma en caso de ser necesario.

Para esto ingresamos a la dirección IP del control de acceso.

Ingresamos con el usuario y contraseña que tiene.

Después ingresamos a Config (1) > Image (2) > Video/Audio (3)

| MERIVA* |                                                                                   |                                                                        | Live Config Data Re                                                                                                    |
|---------|-----------------------------------------------------------------------------------|------------------------------------------------------------------------|----------------------------------------------------------------------------------------------------|
|         | System Basic Information   Date and Time   Local Config                           | Face<br>Face Match Config  <br>Face Database Management                | Access Control<br>Access Control System Config<br>[Tampering Alarm Setting]<br>Door Contact Setting]<br>Door Lock   Wiegand Config |
|         | 2 Image 3<br>Display Settings (Video/Audio<br>JOSD   White Light Control          | Alarm<br>Exception                                                     | Network           TCP/IP   WIFI   Port   Server  <br>DDNS   RTSP   UPnP   Email  <br>FTP   HTTPS   P2P                             |
|         | Security<br>User [Online User ]<br>Block and Allow Lists ]<br>Security Management | Maintenance<br>Backup and Restore   Reboot<br> Upgrade   Operation Log |                                                                                                    |

Nos aparecerá lo siguiente, lo cual para ingresar al audio seleccionamos el apartado de audio

| ndex | Stream Name  | Resolution  | Frame Rate | Bitrate Type | Bitrate(Kbps) | Video Quality | I Frame Interval | Video  | Profile      |   |
|------|--------------|-------------|------------|--------------|---------------|---------------|------------------|--------|--------------|---|
| 1    | Main stream  | 1920x1080 ¥ | 15         | CBR 🗸        | 3072 *        | Highest 🗸     | 60               | H264 ¥ | High Profile | × |
| 2    | Sub stream   | 704x480 🗸   | 15         | CBR 🗸        | 768 ~         | Highest V     | 60               | H264 ¥ | High Profile | ¥ |
| 3    | Third stream | 704x480 🗸   | 15         | CBR 🗸        | 768 ~         | Higher V      | 60               | H264 V | High Profile | ~ |

Una vez abierta las opciones vemos que este habilitada la opción en Enable (1) y le damos en Save (2)

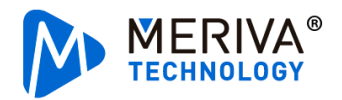

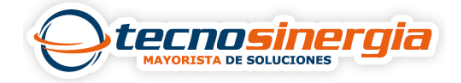

|                                                               | •                                                         | Live | Config | D |
|---------------------------------------------------------------|-----------------------------------------------------------|------|--------|---|
| System<br>Basic Information  <br>Date and Time   Local Config | Config Home + Image + Video/Audio                         |      |        |   |
| Face Match Config  <br>Face Database Management               | Audio Type MIC<br>Encoding G711A Audio Type MIC<br>2 Save |      |        |   |

Una vez realizado eso, nos aparecerá una ventana Success y le damos en OK

| Success |                    | × |
|---------|--------------------|---|
| $\odot$ | Saved successfully |   |
|         | ОК                 |   |

Una vez terminado, nos dirigimos al apartado de Live

| Π | MERIVA <sup>®</sup>                                                                                                    |                               |                    |   |                    |     |   |      |        |             |        |        |
|---|----------------------------------------------------------------------------------------------------|-------------------------------|--------------------|---|--------------------|-----|---|------|--------|-------------|--------|--------|
| l | TECHNOLOGY                                                                                                    |                               |                    |   |                    |     |   | Live | Config | Data Record | Search | Logout |
|   |                                                                                                    |                               |                    |   |                    |     |   |      |        |             |        |        |
|   | 🖨 System                                                                                                    | Config Home                   | Image ► Video/Audi | D |                    |     |   |      |        |             |        |        |
|   | Basic Information  <br>Date and Time   Local Config                                                                                   | Video Aud                     | io                 |   |                    |     |   |      |        |             |        |        |
|   | Face Face Face Match Config  <br>Face Database Management                                                                             | ⊠ Enable<br>Audio<br>Encoding | G711A              | ~ | Audio Type<br>Save | MIC | ~ |      |        |             |        |        |
|   | Access Control<br>Access Control System Config  <br>Tampering Alarm Setting  <br>Door Contact Setting   Door Lock<br>  Wiegand Config |                               |                    |   |                    |     |   |      |        |             |        |        |

Nos aparecerá una ventana como la siguiente:

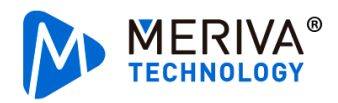

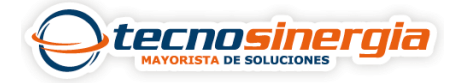

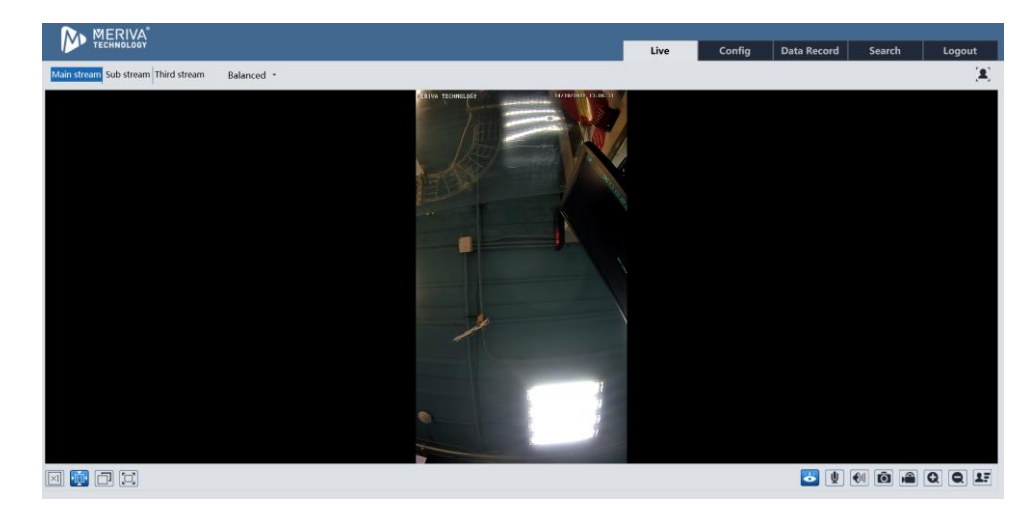

Buscamos los iconos de micrófono (1) y sonido (2).

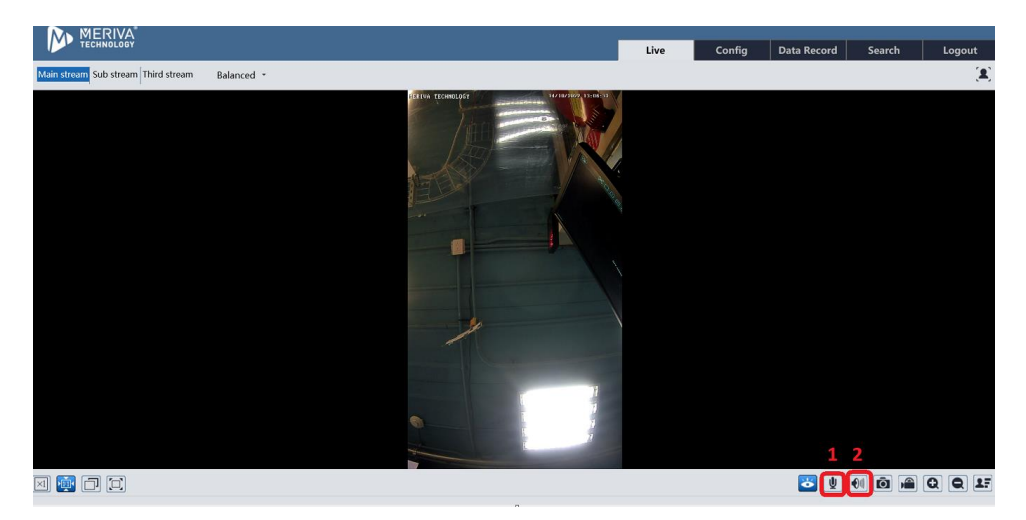

Por ahí es donde podremos escuchar y hablar según lo requiera la situación.